## Algebra Textbook Online

- 1. Go to http://connected.mcgraw-hill.com/
- 2. Use the login information given in class:

Login:

## Password:

- 3. The pop out tab on the left side allows you to choose the chapter and section you want to view.
- 4. Once the chapter and section load up, the virtual textbook is at your disposal. You will notice that there are special icons at the bottom of the screen that allow for extra assistance. Feel free to use these icons as needed.
- 5. To move from page to page, there is a left and right arrow button at the bottom.
- 6. For extra practice or to study, at the end of the list of sections for a chapter there is a link to different assessments that you can complete. There is another section in the "Student Handbook" called "Extra Practice" for additional problems.
- 7. If you want to go to another section of the textbook, click on the arrow at the top of the pop up tab to return to the list of chapters.
- 8. **To find the odd answers**, you will click on the section named "Student Handbook" on the table of contents. From there, you can click on "Selected Answers and Solutions." You will need to flip through the pages as needed to find the correct page.
- 9. **To enlarge textbook print**, there is a magnifying glass near the top right of the screen. The plus sign to the left of that button will increase the textbook size.
- 10. **To hide the table of contents**, click on the tab again and it will push it back to the side, out of view of the textbook.
- 11. Feel free to play around in the textbook because there are many useful and interesting parts. If you have further questions, please talk to me and I will try to explain and help you use the online textbook.